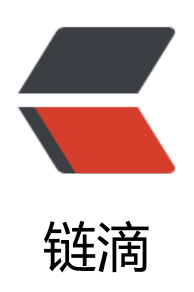

# mitmdump 抓包

作者: AlwaysBeFriday

- 原文链接: https://ld246.com/article/1575604663544
- 来源网站: 链滴
- 许可协议: 署名-相同方式共享 4.0 国际 (CC BY-SA 4.0)

# mitmproxy、mitmdump、mitmweb 比较

● 启动 mitmdump,用 mitmproxy、mitmdump、mitmweb这三个命令中的任意一个即可,这三个 令功能一致,且都可以加载自定义脚本,唯一的区别是交互界面的不同

• mitmproxy 会提供一个在终端下的图形界面,具有修改请求和响应,流量重放等功能,具体操作式有点 vim 的风格,mitmproxy 命令不支持在 windows 系统中运行

● mitmdump 可设定规则保存或重放请求和响应, mitmdump 的特点是支持 inline脚本, 由于拥有 以修改 request 和 response中每一个细节的能力, 批量测试, 劫持等都可以轻松实现

● mitmweb 提供的一个简单 web界面,简单实用,初学者或者对终端命令行不熟悉的可以用 mitmw b 界面

● 此外还有一款anyproxy,也具有类似功能

# mitmdump

- mitmdump 是 mitmproxy 的命令行版本。将tcpdump用于HTT
- 近似于charles的命令行版本
- python: mitmproxy

● 功能和charles、fiddler相似,强大之处在于它的工具 mitmdump可以直接对接python 对请求做理

• mitmdump是mitmproxy的命令行窗口,同时还可对接python对请求进行处理,因此就不用手动获和分析http请求和响应,只需要写好请求和响应的处理逻辑即可

• 可用参数

-p PORT --port PORT # 设置 mitmproxy 的代理端口

-T --transparent # 设置透明代理

- --socks # 设置 SOCKS5 代理
- -s "script.py --bar" # 执行脚本, 通过双引号来添加参数

-t FILTER # 过滤参数

#### 实例

● 启动脚本 index.py, 监控端口8888,

mitmdump -s index.py -p 8888

# mitmweb

#### 会启动一个web界面, 127.0.0.1:8081

• 启动后,可以直接修改脚本函数内容,不需要重新启动

mitmweb -s index.py -p 8888

# mitmproxy模块使用

- 官网 https://mitmproxy.org/
- 文档 https://docs.mitmproxy.org/stable/
- mitmproxy是具有控制台界面的HTTP和HTTPS的交互式中间人代理

## 安装

pip install mitmproxy

### 脚本使用

● addons, 是个数组, 每个元素是一个类实例, 这些类有若干方法, 这些方法实现了某些mitmproxy 提供的事件, mitmproxy 会在某个事件发生时调用对应的方法。这些类, 称为一个addon

```
● 容易管理和拓展
```

```
addons = [
Counter() # Countrer是类实例,实现了mitmproxy的事件
]
```

● 获取响应请求, 传入参数为(flow)

def request(flow):

def response(flow):

● 获得请求的url, header, text

flow.request.url flow.request.headers flow.response.text

• 添加二级代理

```
proxy = ("114.240.101.242", 5672)
flow.live.change_upstream_proxy_server(proxy)
```

• 脚本实例

def request(flow):

```
if flow.request.url.startswith("https://www.baidu.com"):
    requesturl = flow.request.url
    requestheaders = str(flow.request.headers)
    data = dict()
```

```
url = "http://xxxx/url"
data["url"] = requesturl
data["debug"] = False
data["headers"] = requestheaders
```

```
# 通过redis传递请求
sa(data)
```

### 证书

- 安装证书
  - 文档 https://docs.mitmproxy.org/stable/concepts-certificates
  - 对于使用证书固定 (ssl Pinning) 的app无效
  - 运行 mitmweb 或 mitmproxy 后,会在用户目录下生成证书
  - C:\Users\XXXXX\.mitmproxy, XXXXX 为用户目录

```
mitmproxy-ca.pem, PEM格式的证书私钥
mitmproxy-ca-cert.pem PEM格式证书,适用于大多数非Windows平台
mitmproxy-ca-cert.p12 PKCS12格式的证书,适用于大多数Windows平台
mitmproxy-ca-cert.cer 与 mitmproxy-ca-cert.pem,相同(只是后缀名不同),适用于大部分An
roid平台
```

● mitmproxy-dhparam.pem PEM格式的秘钥文件,用于增强SSL安全性,证书安装到受信任的根目中

### 使用步骤

- 1. 安装 mitmdump 或 mitmproxy
- 2. 启动, 然后安装证书
- 3. 监听 mitmdump -s index.py -p 8888
- 4. 监听 8888 端口

5. 设置代理或VPN(drony),指向 mitmproxy,如果是本机,则指向127.0.0.1:8888 (Drony中的hos 和port)

- 6. 浏览器代理
- 7. 手机模拟器代理
- 8. 手机wifi代理
- 9. 修改脚本